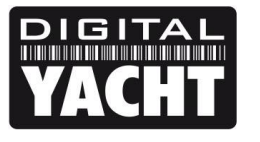

## **TECHNICAL NOTES**

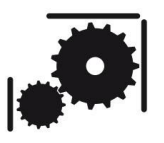

Article Number - 00031-2012

Date - 15<sup>th</sup> June 2012

Article applies to - iNavConnect

## ISSUE: Upgrading an iNavConnect to the latest Firmware

Occasionally new versions of iNavConnect firmware are released to improve performance, fix reported bugs, etc. It is recommended that iNavConnect owners update their unit whenever new firmware is released to ensure they have the latest version. The latest Firmware is available to download from the Support section of our website <u>www.digitalyacht.co.uk</u>

This Tech Note, explains how to update the iNavConnect to this latest firmware and will also be applicable for any other future Firmware Updates that Digital Yacht release.

## SOLUTION:

Assuming that you have a network connection between your PC and the iNavConnect, from your web browser, type in 10.0.0.1 in the address bar and press the return (enter) key.

You should see the iNavConnect login page as shown below...it should be noted that the two boxes Username and Password were used on the original firmware, later firmware just have a password box.

| <ul> <li>← → C ♣ O 10.0.1/cgi-bin/luci</li> <li>Yahoo Bookmarks Digital Yacht &amp; Digital Yacht Admin 2 MPL O Citrix 2 DV Project System</li> <li>Authorization Required</li> <li>Please enter your username and password.</li> <li>Username</li> <li>Password</li> </ul>                                                                                                    | ත් 遵            |
|----------------------------------------------------------------------------------------------------|-----------------|
| Y shoo Bookmarks I Digital Yacht I Digital Yacht Admin 2 MPL I Citrix 2 DV Project Sys<br>ICHTAN<br>ACHT<br>Authorization Required<br>Please enter your username and password.<br>Username<br>Password<br>I Sername<br>Password<br>I Sername<br>I Sername | m 🗋 Other bookm |
| Authorization Required Please enter your username and password. Username Password Password                                                                                                    |                 |
| Authorization Required Please enter your username and password. Username Password Password                                                                                                    |                 |
| Authorization Required<br>Please enter your username and password.<br>Username<br>Password<br>Password<br>Password                                                                                                    |                 |
| Variation recurred                                                                                                    |                 |
| Jeserane Grot                                                                                                    |                 |
| Username Goot                                                                                                    |                 |
| Password                                                                                                    |                 |
|                                                                                                    |                 |
|                                                                                                    | @Reset DLogin   |
|                                                                                                    |                 |
|                                                                                                    |                 |
|                                                                                                    |                 |
|                                                                                                    |                 |
|                                                                                                    |                 |
|                                                                                                    |                 |
|                                                                                                    |                 |
|                                                                                                    |                 |
|                                                                                                    |                 |
|                                                                                                    |                 |

Leave the Username = root and type "inavconnect" (all lower case) without the quotation marks in the Password box and then click the *Login* button.

Assuming you have typed the password correctly, you should now be logged in and be able to see the **Overview** page as shown in the next image ...

| S iNavConnect - Overview - L ×                 |                                              |                         |
|------------------------------------------------|----------------------------------------------|-------------------------|
| ← → C ff ⑤ 10.0.1/cgi-bin/luci/;stol           | ======================================       | r a 🔹 🔧                 |
| 🔇 Yahoo Bookmarks 🗾 Digital Yacht 🔇 Digital Ya | cht Admin 🛯 MPL 🔇 Citrix 🔄 DY Project System | C Other bookmarks       |
|                                                |                                              | Changes: 0 🔶            |
|                                                |                                              |                         |
| Status System Network Logout                   |                                              |                         |
| Overview Firewall Routes System Lo             | g Kernel Log Processes Realtime Graphs       |                         |
| Status                                         |                                              |                         |
| System                                         |                                              |                         |
| Router Name                                    | iNavConnect                                  |                         |
| Firmware Version                               | iNavConnect V1.00                            | E                       |
| Local Time                                     | Thu Sep 8 15:54:28 2011                      |                         |
| Uptime                                         | 0h 10m 40s                                   |                         |
| Load Average                                   | 0.53, 0.42, 0.23                             |                         |
| Memory                                         |                                              |                         |
| Total Available                                | 19236 kB / 29524 kB (65%)                    |                         |
| Free                                           | 11356 kB / 29524 kB (38%)                    |                         |
| Cached                                         | 6024 kB / 29524 kB (20%)                     |                         |
| Buffered                                       | 1856 kB / 29524 kB (6%)                      |                         |
| Network                                        |                                              |                         |
| IPv4 WAN Status                                |                                              |                         |
|                                                | ? Not connected                              |                         |
| Active Connections                             | 296 / 16384 (1%)                             |                         |
| DHCP Leases                                    |                                              |                         |
| Hostname IPv4-A                                | idress MAC-Address                           | Leasetime remaining 🗾 👻 |

On the upper sets of Tabs, click on the **System** tab and you will see the page shown below...

| ( iNavConnect - System - Lu( ×                                            |                                                       |                   |
|---------------------------------------------------------------------------|-------------------------------------------------------|-------------------|
| ← → C ☆ ③ 10.0.0.1/cgi-bin/luci/;stok=75a9814db081                        | a554732df25f1b8dd802/admin/system/                    | 🔂 💩 🔧             |
| 🔇 Yahoo Bookmarks 🚺 Digital Yacht 🔇 Digital Yacht Admin 🔬 MPL             | 🔇 Citrix 🔬 DY Project System                          | C Other bookmarks |
|                                                                           |                                                       | Changes: 0        |
| YACHT                                                                     |                                                       |                   |
| Status System Network Logout                                              |                                                       |                   |
| System Administration Software Startup Scheduled T                        | asks LED Configuration Backup / Flash Firmware Reboot |                   |
| System                                                                    |                                                       |                   |
| Here you can configure the basic aspects of your device like its          | hostname or the timezone.                             |                   |
| System Properties                                                         |                                                       |                   |
| General Settings Logging Language and Style                               |                                                       |                   |
| Local Time                                                                | Thu Sep 8 15:55:02 2011 Sync with browser             |                   |
| Hostname                                                                  | iNavConnect                                           |                   |
| Timezone                                                                  | UTC                                                   |                   |
|                                                                           |                                                       |                   |
| Time Synchronization                                                      |                                                       |                   |
| Enable builtin NTP server                                                 |                                                       |                   |
| NTP server candidates                                                     | 1.openwrt.pool.ntp.org                                |                   |
|                                                                           | 2.openwrt.pool.ntp.org                                |                   |
|                                                                           | 3.openwit.pool.ntp.org                                |                   |
|                                                                           |                                                       |                   |
|                                                                           | Reset 2                                               | Save Dave & Apply |
|                                                                           |                                                       |                   |
|                                                                           |                                                       |                   |
| 10.0.0.1/cgi-bin/luci/;stok=75a9814db081a554732df25f1b8dd802/admin/system | /flashops/                                            |                   |

On the lower set of Tabs, click on the Backup/Flash Firmware tab and you will see the screen below...

| 🔇 iNavConnect - Backup / Fla ×                                                                                                  |                                                                                    |                                       |
|----------------------------------------------------------------------------------------------------|------------------------------------------------------------------------------------|---------------------------------------|
| ← → C ☆ ③ 10.0.0.1/cgi-bin/luci/;stok=75a98                                                                                     | 814db081a554732df25f1b8dd802/admin/system/flashops/                                | A 🔒 🔧                                 |
| 🔇 Yahoo Bookmarks 🛛 Digital Yacht 🔇 Digital Yacht Admi                                                                          | n 🔬 MPL 🔇 Citrix 🔬 DY Project System                                               | C Other bookmarks                     |
| YACHT                                                                                                    |                                                                                    | Changes: 0                            |
| Status System Network Logout                                                                                                    |                                                                                    |                                       |
| System Administration Software Startup So                                                                                       | heduled Tasks LED Configuration Backup / Flash Firmware Re                         | boot                                  |
| Flash operations                                                                                                    |                                                                                    |                                       |
| Actions Configuration Backup / Restore Click "Generate archive" to download a tar archive of squashfs images).                  | the current configuration files. To reset the firmware to its initial state, click | د "Perform reset" (only possible with |
| Download backup:                                                                                                    | Generate archive                                                                   |                                       |
| Reset to defaults:                                                                                                    | Perform reset                                                                      |                                       |
| To restore configuration files, you can upload a previo                                                                         | ously generated backup archive here.                                               |                                       |
| Restore backup:                                                                                                    | Choose File No file chosen                                                         |                                       |
| Flash new firmware image<br>Upload a sysupgrade-compatible image here to repla<br>compatible firmware image).<br>Keep settings: | ce the running firmware. Check "Keep settings" to retain the current configu       | iration (requires an iNavConnect      |
| Image:                                                                                                    | Choose File No file chosen IFlash image                                            |                                       |
|                                                                                                    |                                                                                    |                                       |

Click the Choose File button and the following window will appear...

|                                                                                              | w tolder |                                       |                  |          |          | 100 |  |
|----------------------------------------------------------------------------------------------|----------|---------------------------------------|------------------|----------|----------|-----|--|
| ☆ Favorites                                                                                  | ^        | Name                                  | Date modified    | Туре     | Size     |     |  |
| E Desktop                                                                                    |          | iNavConnect_Firmware_v1.0.0_v4_201203 | 24/03/2012 13:19 | BIN File | 3,840 KB |     |  |
| <ul> <li>Downloads</li> <li>Dropbox</li> <li>Magic Briefca</li> <li>Recent Places</li> </ul> | se       |                                       |                  |          |          |     |  |
| Desktop 🕞 Libraries                                                                          |          |                                       |                  |          |          |     |  |
| Music                                                                                        |          |                                       |                  |          |          |     |  |
| Pictures                                                                                     |          |                                       |                  |          |          |     |  |
| Fictures<br>Videos<br>Homegroup<br>Paul                                                      |          |                                       |                  |          |          |     |  |

Select the Latest iNavConnect Firmware file (it will have a .BIN file extension) from whichever folder you downloaded and unzipped it to. Click the *Open* button and you will be returned to the previous page with the file Firmware file that you have selected displayed...

| 🔇 iNavConnect - Backup / Fla X                                                                                                    |                                      |                                     |                                              |
|----------------------------------------------------------------------------------------------------|--------------------------------------|-------------------------------------|----------------------------------------------|
| ← → C ♠ ③ 10.0.1/cgi-bin/luci/;stok=75a9814d                                                                                         | lb081a554732df25f1b8dd802            | /admin/system/flashops/             | g 🕹 🔧                                        |
| 🔇 Yahoo Bookmarks 🗾 Digital Yacht 🔇 Digital Yacht Admin 🍃                                                                            | 🖞 MPL 🔇 Citrix 🔬 DY Project S        | ystem                               | 🗀 Other bookmarks                            |
| YACHT                                                                                                    |                                      |                                     | Changes: 0                                   |
| Status System Network Logout                                                                                                    |                                      |                                     |                                              |
| System Administration Software Startup Schedu                                                                                        | led Tasks LED Configuration          | Backup / Flash Firmware             | Reboot                                       |
| Elach operations                                                                                                    |                                      |                                     |                                              |
| Backup / Restore<br>Click "Generate archive" to download a tar archive of the<br>squashfs images).                                   | current configuration files. To rese | t the firmware to its initial state | e, click "Perform reset" (only possible with |
| Download backup:                                                                                                    | Generate archive                     |                                     |                                              |
| Reset to defaults:                                                                                                    | Perform reset                        |                                     |                                              |
| To restore configuration files, you can upload a previously                                                                          | generated backup archive here.       |                                     |                                              |
| Restore backup:                                                                                                    | Choose File No file cho              | osen Dyload arch                    | ive                                          |
| Flash new firmware image<br>Upload a sysupgrade-compatible image here to replace th<br>compatible firmware image).<br>Keep settings: | e running firmware. Check "Keep      | settings" to retain the current c   | onfiguration (requires an iNavConnect        |
| Image:                                                                                                    | Choose File iNavConne                | ectfactory.bin 🔲 Flash imag         | e                                            |
| Powered by Digital Yacht Ltd.                                                                                                    |                                      |                                     |                                              |

<u>IMPORTANT - Make sure you un-tick the "Keep Settings" box, which ensures that iNavConnect is reset to</u> <u>the factory defaults and avoids any strange/wrong settings being retained.</u>

Click the *Flash Image* button and the router will verify the file and display the following page...

| j iNavConnet - Backup / Fla ×                                                                                       |                |
|----------------------------------------------------------------------------------------------------|----------------|
| → C f (\$ 10.0.1/cgi-bin/luci/;stok=75a9814db081a554732df25f1b8dd802/admin/system/flashops                          | ය <b>a</b>     |
| /ahoo Bookmarks 🛛 Digital Yacht 🔇 Digital Yacht Admin 🔬 MPL 🔇 Citrix 🔬 DY Project System                            | C Other bookma |
|                                                                                                    | Changes        |
| Status System Network Logout                                                                                        |                |
| System Administration Software Startup Scheduled Tasks LED Configuration Backup / Flash Firmware Reboot             |                |
| Flash Firmware - Verify                                                                                             |                |
| Checksum: 6406732842b34366bb677bd67185c     Size: 3757 MB (381M B4 available)     Configuration files will be kept. | Cancel Proceed |
|                                                                                                    | Cancel Proceed |
|                                                                                                    |                |
|                                                                                                    |                |
|                                                                                                    |                |
|                                                                                                    |                |
|                                                                                                    |                |
|                                                                                                    |                |
|                                                                                                    |                |
|                                                                                                    |                |
|                                                                                                    |                |
| vered by Digital Yacht Ltd.                                                                                         |                |

Click the Proceed button and the upload will start and display the following page.

| /iNavConnect - Flashing ×                                                                                                    |                      |
|----------------------------------------------------------------------------------------------------|----------------------|
| → C f (§ 10.0.0.1/cgi-bin/luci/stok=75a9814db081a554732df25f1b8dd802/admin/system/flashops                                                                                                    | ය <mark>a</mark> -   |
| (ahoo Bookmarks 📲 Digital Yacht 🔇 Digital Yacht Admin 🔬 MPL 🔇 Citrix 🔬 DY Project System                                                                                                    | 📋 Other bookma       |
| stem - Flashing                                                                                                    |                      |
| he system is flashing now.<br>JO NOT POWER OFF THE DEVICE!<br>I'vita form ainter will one to be accessed. It might be accessed to concern the address of user computer to each the during accise dama di | or on your cattings  |
| van a tew minimes uum you u yo reconnect. It migin oe necessary to renew me address of your componer to reach me device again, dependin<br>Valling for router                                            | ig on your security. |
|                                                                                                    |                      |
|                                                                                                    |                      |
|                                                                                                    |                      |
|                                                                                                    |                      |
|                                                                                                    |                      |
|                                                                                                    |                      |
|                                                                                                    |                      |
|                                                                                                    |                      |
|                                                                                                    |                      |

Once the process has completed, the iNavConnect will reboot, which is indicated by the Windows Network icon changing from connected to disconnected and then back to connected again.

Assuming that your computer reconnects to the iNavConnect wireless network again automatically, the browser should display the **Log In** page again once the upload has completed and iNavConnect has rebooted. If the page has not refreshed itself automatically after 4-5 minutes, then type "10.0.0.1" in to the address bar again and press Enter. The Log In page below should then be displayed.

| () iNavConnect | ×                       | maniference and manife | No.0000.0 10.00 | 3.0 |              |
|----------------|-------------------------|------------------------|-----------------|-----|--------------|
| (← ⇒ C fi      | © 10.0.0.1/cgi-bin/luci |                        |                 |     | क्र <b>२</b> |
|                |                         |                        |                 |     |              |
| TACHT          |                         |                        |                 |     |              |
| iNavConne      | ect Login               |                        |                 |     |              |
| Password       |                         | P                      |                 |     |              |
|                |                         |                        |                 |     | Reset Login  |
|                |                         |                        |                 |     |              |
|                |                         |                        |                 |     |              |
|                |                         |                        |                 |     |              |
|                |                         |                        |                 |     |              |
|                |                         |                        |                 |     |              |
|                |                         |                        |                 |     |              |
|                |                         |                        |                 |     |              |
|                |                         |                        |                 |     |              |
|                |                         |                        |                 |     |              |
|                |                         |                        |                 |     |              |
|                |                         |                        |                 |     |              |
|                |                         |                        |                 |     |              |
|                |                         |                        |                 |     |              |
| Powered by Dig | tal Yacht Ltd.          |                        |                 |     |              |

The iNavConnect firmware is now updated.